## Inquire Pages - Benefits Summary Plan (Pay Dedns)

| 1. | Click the Compensate Employees link.                                                                                                    |
|----|----------------------------------------------------------------------------------------------------|
|    | Compensate Employees                                                                                                    |
| 2. | Click the Administer Base Benefits link.                                                                                                    |
| 3. | Click the <b>Inquire</b> link.                                                                                                    |
| 4. | Click the <b>Benefits Summary (Pay Dedns</b> ) link.<br>Benefits Summary (Pay Dedns)                                                                 |
| 5. | Click in the field in which you want to search.                                                                                                    |
| 6. | Enter the desired information into the <b>Last Name</b> field. Enter a valid value, e.g. "Winter".                                                   |
| 7. | Click the <b>Search</b> button.                                                                                                    |
| 8. | Select the desired entry.                                                                                                    |
| 9. | The page appears that permits the user to view deduction information on all benefit plans in which an employee is enrolled. <b>End of Procedure.</b> |